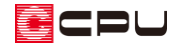

## メインメニューが表示されない場合の対処方法

文書管理番号:1003-03

## Q.質問

タスクバーにはメインメニューのアイコンが表示されているが、メインメニューがデスクトップの画面 上に表示されない。

## A.回答

Windows のタスクバーにはメインメニューのアイコンが表示されているのに、メインメニューがデス クトップの画面上に表示されない場合は、メインメニューの表示位置が画面外に移動している可能性が あります。

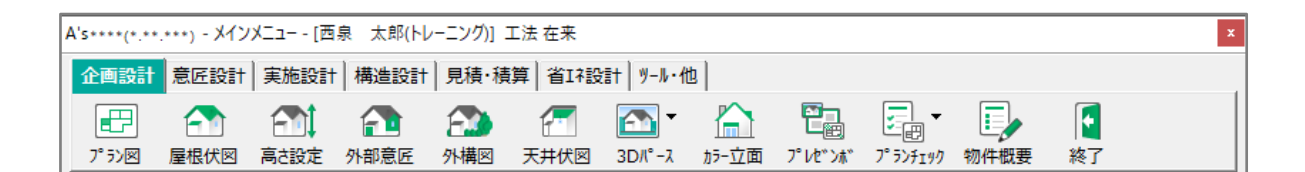

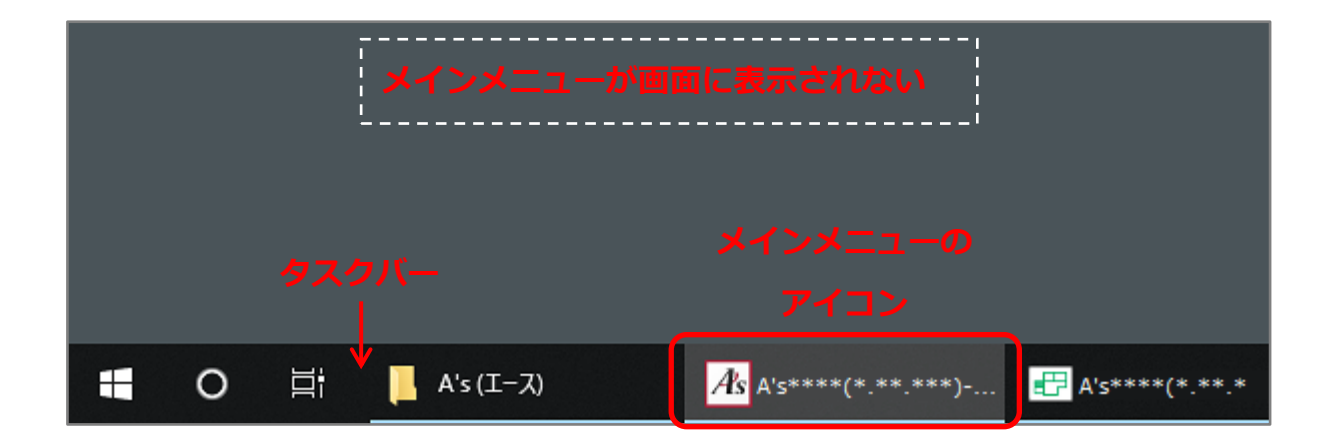

このような場合は、メインメニューの表示位置を、画面内に戻すことで A's の作業が行えるようになります。

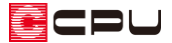

まず、次の【方法 1】から【方法 3】のいずれかの方法で、メインメニューの位置を移動できる状態に します。

- 方法1
  - ① タスクバーのメインメニューにマウスを合わせる
  - アイコンの上に表示されるメインメニューの プレビュー上で右クリック
  - メニューのカスタマイス (C)... ③ 表示されたメニューから「移動」を選択 メインメニューの設定を初期値に戻す(I) 動作設定(S)... 常に手前に表示(F) 自動データ保存設定(W)... √⊮7°(H) FAQ(Q) パージョン情報(A)... ■ 元のサイズに戻す(R) 移動(M) (3) \_ 最小化(N) x 閉じる(C) Alt+F4 X The series water registion and series into the series solution of the series and the series of the series of the s A's (エース) As A'5\*\*\* 🕂 A's\*\*\*\*(\*.\*\*.\*\*\*)-...
- 方法 2
  - ① キーボードの[Shift]キーを押しながらタスクバーのメインメニューのアイコンを右クリック
  - ② 表示されたメニューから「移動」を選択

|           |                    |        | ヘルフ <sup>*</sup> (H)<br>FAQ(Q) |             |   |
|-----------|--------------------|--------|--------------------------------|-------------|---|
|           |                    |        | パージョン情報(A)                     |             |   |
|           |                    | đ      | 元のサイズに戻す(R)                    |             |   |
|           |                    |        | 移動(M)                          | 2           |   |
|           |                    | -      | 最小化(N)                         |             | T |
|           |                    | x      | 閉じる(C)                         | Alt+F4      |   |
| A's (エース) | <i>A</i> 's A's*** | *(*.** | *.***) 📴 A's***                | *(*.**.***) |   |

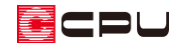

## ● 方法3

- ① タスクバーのメインメニューのアイコンをクリックしてアクティブウィンドウにする
- ② キーボードの[Alt]キー⇒[スペース]キーを順に押す
- ③ 表示されたメニューから「移動」を選択、またはキーボードの[M]キーを押す

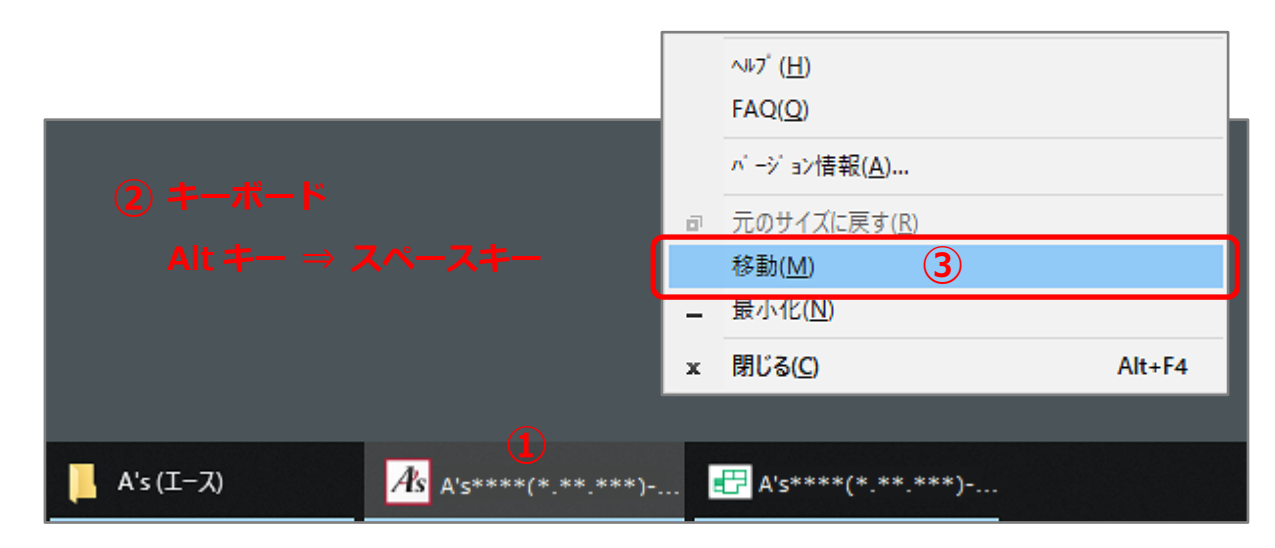

上記【方法1】から【方法3】のいずれかの方法でメインメニューを移動ができる状態にした後、

・ キーボードの矢印キー(上下左右のどれでもよい)を一度押した後に、マウスで移動

・ または、上下左右の矢印キー(\*位置によって異なる)を何度か押す

でメインメニューを画面内に戻し、マウスで表示したい位置を決めてクリックします。

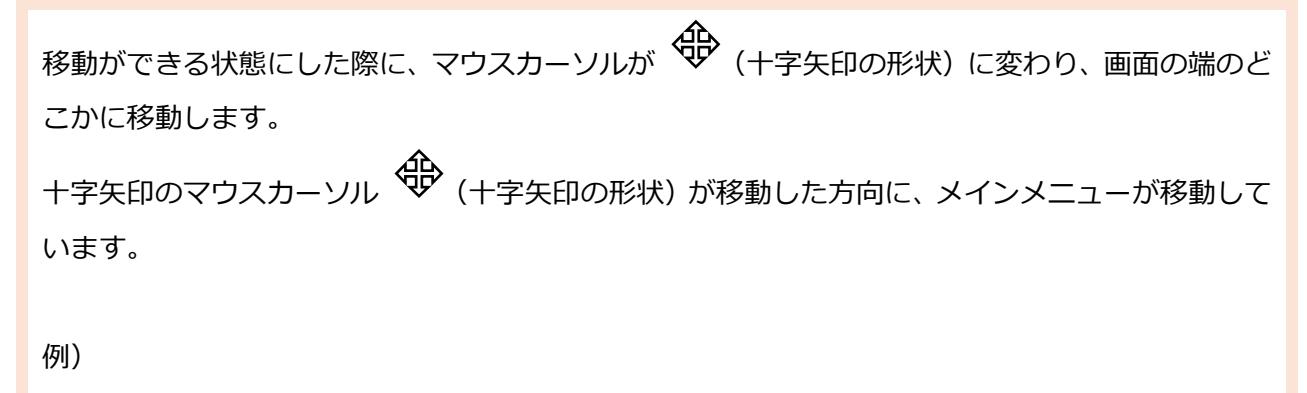

画面下側の端にマウスカーソルが移動した場合、メインメニューは下側に移動しているので、

- ・ キーボードの矢印キーのいずれかを一度押した後に、画面上側に向かってマウスで移動
- ・ または、上矢印キーを何度か押す

でメインメニューを画面内に戻し、表示したい位置でクリックします。

CPU

参考

メインメニューが表示されなくても、プラン図等のアプリケーションが開く場合は、クイックメニューから一旦物件を終了し、修復ツールを利用してメインメニューの設定を復旧してください。 クイックメニューは、各アプリケーションの画面左上にある
(クイックメニュー)をクリックすると

開きます。

| Quick Menu  |                                                                                                    |
|-------------|----------------------------------------------------------------------------------------------------|
| 履歴          | FAQ     マニュアル     サポート     リモード接続     画面設定     終了                                                                                                    |
| 基本入力        | ● ● ● ● ● ● ● ● ● ● ● ● ● ● ● ● ● ● ●                                                                                                    |
| プレゼン<br>省エネ |                                                                                                    |
| 図面          | Image: Constraint of the state of the state of the |
| 見積          | 山山 · · · · · · · · · · · · · · · · · ·                                                                                                    |
| その他         | □ □ □ □ □ □ □ □ □ □ □ □ □ □ □ □ □ □ □                                                                                                    |
|             | フォロー 「Facebook」 Instagram X Finite 1903                                                                                                    |

修復ツールの使い方はこちらをご覧ください。

[1260] 修復ツールの使用方法

上記の移動作業が行えない場合は、一旦 Windows を再起動し、修復ツールを利用してメインメニューの設定を復旧してください。

物件データを保存せずに Windows を再起動した場合は、必ず、作業中物件の継続読込を行って物件 データを復旧してください。

作業中物件の継続読込は、物件管理または物件選択の全(継続読込)から行えます。

😂 (継続読込)の詳しい操作方法については、こちらをご覧ください。

[1016] 強制終了後の物件データの復旧方法